# Приложение 1

# ОБЪЕКТЫ СПИСКА "Option" ДИАЛОГОВОЙ ПАНЕЛИ "View Options"

Диалоговая панель "View Options" предназначена для управления изображениями разнообразных объектов на рабочем поле FEMAP. Вызывается командой View → Options....

Несколько примечаний к таблице Д1.1:

• слово "Entity" в полях значений (например, "Entity Colors") указывает на то, что применяется значение параметра объекта "по умолчанию", т.е. такое, что установлено на диалоговой панели "Model Parameters", которая вызывается командой Tools→Parameters.... Слово "Use", наоборот, указывает на значение, которое устанавливается на этой панели пользователем;

• цвет объекта задается в секции "View Color", которая активна почти для всех объектов. Но для некоторых объектов название уточняется: "Light Color" (для объекта 49 таблицы Д1.1), "Left Stereo Color" (50), "Right Stereo Color" (51), "Preview Color" (59), "Monochrome Color" (65), "Beam Diagram Color" (76), "IsoSurface Color" (77), "Axes Color" (83), "Grid Color" (84, 85), "Curve Color" (86);

• опция (справа вверху) чаще всего имеет название "Draw Entity" (изобразить объект), но для некоторых объектов ее изменяет на другое: "Label Prefix" – метка префикса (1), "Show Direction" – отобразить направление (13), "Show Offsets" – отобразить смещение (14), "Show Orientation" – отобразить ориентацию (15), "Show Y Axis" – отобразить ось Y (16), "Draw Diameter" – изобразить диаметр (17), "Draw Symbol" – изобразить символ (18), "All Elements" - все элементы (43), "Option On" - задействовать назначения (44, 49, 50, 51), "Fill On" – заполнить (45), "Curve Transparency" – прозрачность линии (47), "Auto Transparency" – прозрачность изображения (48), "Elements Symbol" – элементы символа (59), "Auto Aspect" – автоматический коэффициент (60), "Curved Beams" – криволинейные балки (61), "% Of Model (Actual)" – фактический процент (63), "Arrowheads" – стрелки-указатели (64), "Single Step" – один шаг (65), "Trace Locations" – положение проекции (68), "Double-Sided" - двусторонний (69), "Filled (Online)" - интерактивное заполнение (70), "Animate" - проводить анимацию (71), "Abs Value" – абсолютное значение (73), "Reverse" – проводить реверс (76), "Contour Deformed" – деформировать контур (77), "Draw Isoline" – изобразить изолинию (78), "Draw Start" – изобразить начало линии потока (79), "Adjust Length" – корректировать длину (80), "Grid" – сетка (84, 85);

• метка – сокращенное обозначение объекта. Имеет префикс и номер. Например: N15 – узел (Node) с номером 15, E43 – КЭ с номером 43, C7 – линия с номером 7;

• шрифт (гарнитура), что назначается, должен присутствовать в операционной системе, поскольку FEMAP не имеет собственных шрифтов;

• пометка типа <N> в ячейке указывает на то, что к этой ячейке нужно добавить информацию из предыдущей строки с номером N для соответствующей опции;

• некоторые дополнительные сведения относительно объектов таблицы Д1.1 приведены в таблице Д1.2. Соответствующая ячейка таблицы Д1.1 имеет пометку <sup>(\*)</sup>.

**Внимание**: большинство назначений отображаются лишь в режиме "Solid", некоторые – при других, доступных с помощью кнопки 🖻.

| Таблица | Л1.1. | Объекты | списка   | Ontion" | лиялоговой  | панели.   | View (                                       | Ontions | ,, |
|---------|-------|---------|----------|---------|-------------|-----------|----------------------------------------------|---------|----|
| гаолица | дтеге | OUBCRIB | unnuka " | ,Option | дналот овон | mancarn , | , <b>,</b> , , , , , , , , , , , , , , , , , | Jpuons  |    |

| №  | Наименование объ-<br>екта, примечание Соlor")                             |                                                                 | Возможные значения параметров                                                                                                    |  |  |
|----|---------------------------------------------------------------------------|-----------------------------------------------------------------|----------------------------------------------------------------------------------------------------|--|--|
|    | Категория: L                                                              | abels, Entities and Color – Oбоз                                | значения, объекты и цвета                                                                                                    |  |  |
| 1  | Label Parameters<br>(параметры метки)                                     | Label Font (шрифт)<br>Color/Background (цвет<br>метки, фон)     | Размер, названиеEntity Colors; Use View Color; Entity,Erase Back; View, Erase Back (*)                                                                                     |  |  |
|    |                                                                           | Render Offset (выполнить отступление, сдвиг)                    | 110                                                                                                    |  |  |
| 2  | Coordinate System<br>(система коорди-<br>нат, введенная<br>пользователем) | Label Mode (режим обо-<br>значения)<br>Color Mode (режим цвета) | No Labels; ID and Axes, ID Only,<br>Axes Only<br>Entity Color; View Color; Layer<br>Color; RGB <sup>(*)</sup> – для объектов Line,<br>Arrow (стрелка). Solid               |  |  |
| 3  | 3 Point (точка) <2>                                                       |                                                                 | No Labels; ID; Definition CSys; Mesh<br>Size; Mesh Attributes<br>Entity Colors; Use View Color; Use<br>Layer Color; Property Colors; Mate-<br>rial Colors                  |  |  |
| 4  | Curve (линия)                                                             | <2>                                                             | No Labels; ID; Mesh Attributes                                                                                                    |  |  |
| 5  | Curve – Mesh Size<br>(разметка сетки                                      | Show As (показать как)                                          | Symbols Only; Size and Bias; Symbols (all curves); Symbols and Count                                                                                                    |  |  |
|    | вдоль линии)                                                              | Color Mode                                                      | Entity Colors; Use View Color                                                                                                    |  |  |
| 6  | Surface (поверх-<br>ность)                                                | <2>                                                             | <4> <3>                                                                                                    |  |  |
| 7  | Boundary (гранич-<br>ная поверхность,<br>граничный контур)                | <2>                                                             | <4><br><3>                                                                                                    |  |  |
| 8  | Volume (объем)                                                            | <2>                                                             | <4><br><3>                                                                                                    |  |  |
| 9  | Text (текст)                                                              | Visible Text (видимый<br>текст)<br>Color Mode                   | All Text; Model Positioned; View Po-<br>sitioned<br><5>; Use Layer Color                                                                                                   |  |  |
| 10 | Node (узел КЭ)                                                            | <2>                                                             | No Labels; ID; Definition CSys; Out-<br>put CSys; Super Element ID<br><9>; Def CSys Color; Output CSys<br>Color                                                            |  |  |
| 11 | Node – Perm Con-<br>straint (узел – по-<br>стоянные связи)                | <2>                                                             | No Labels; Degree of Freedom (сте-<br>пень свободы); Pins, No Labels; Pins,<br>DOF; Arrows, No Labels; Arrows,<br>DOF; Triangles, No Labels; Triangles,<br>DOF<br><9>; RGB |  |  |
| 12 | Element (конечный<br>элемент, КЭ)                                         | <2>                                                             | No Labels; ID; Property; Material;<br>Element Type; ID, Prop, Matl; Layer<br><3>                                                                                           |  |  |

| 13  | Element – Directions<br>(КЭ – направление<br>обхода по узлам) | Normal Style                        | Right-Hand Rule (правило правой<br>руки); Normal Vectors (нормаль);<br>Backface Shading (оттенение неви-<br>димой поверхности) |  |  |
|-----|---------------------------------------------------------------|-------------------------------------|----------------------------------------------------------------------------------------------------|--|--|
|     |                                                               | Color Mode                          | Entity Colors; Use View Color                                                                                                  |  |  |
| 14  | Element – Offsets /<br>Releases (КЭ – сме-                    | Release Labels                      | No Labels; Degree of Freedom (сте-<br>пень свободы)                                                                            |  |  |
| 17  | щения / степени<br>свободы)                                   | Color Mode                          | <13>                                                                                                    |  |  |
| 15  | Element – Orienta-<br>tion/Shape (КЭ –<br>ориентация /        | Element Shape                       | Line/Plate Only; Show Fiber Thick-<br>ness; Show Inertia Ratio; Show Cross<br>Section; Show Stress Recovery <sup>(*)</sup>     |  |  |
|     | форма)                                                        | Color Mode                          | <13>                                                                                                    |  |  |
| 16  | Element – Beam Y-<br>Axis (КЭ – ось Y<br>сечения балки)       | Color Mode                          | <13>                                                                                                    |  |  |
| 17  | Element – Weld                                                | -                                   | -                                                                                                    |  |  |
| 18  | Element – Rigid                                               | Label Mode (режим обо-<br>значения) | No Labels; Degree of Freedom                                                                                                   |  |  |
| 10  | Load Vectors (век-                                            | Vector Length                       | Uniform; Scale by Magnitude                                                                                                    |  |  |
| 19  | торы нагрузки                                                 | Load Len                            | 0.0110001000                                                                                                    |  |  |
|     | (масштаоирование)                                             |                                     | U100                                                                                                    |  |  |
| 20  | Load – Force (на-                                             |                                     | No Labers, Load Value, Load Phase                                                                                              |  |  |
| 20  | грузка – сила)                                                | Color / Component Mode              | ponents; Layer Components                                                                                                    |  |  |
| 21  | Load – Moment (на-<br>грузка – момент)                        | <18>                                | <20>                                                                                                    |  |  |
| 2.2 | Load – Thermal (Ha-                                           |                                     | No Label; Load Value                                                                                                    |  |  |
|     | грузка – тепловая)                                            | _                                   | <9>                                                                                                    |  |  |
|     | Load – Distributed                                            |                                     | <20>                                                                                                    |  |  |
| 23  | Loads (нагрузка –                                             | <2>                                 | <9>                                                                                                    |  |  |
|     | распределенные                                                |                                     |                                                                                                    |  |  |
|     | Load – Pressure (Ha-                                          |                                     | <20>                                                                                                    |  |  |
| 24  | грузка – давление)                                            | <2>                                 | <9>                                                                                                    |  |  |
|     | Load – Acceleration                                           |                                     |                                                                                                    |  |  |
| 25  | (нагрузка – ускоре-                                           | <20>                                | <20>                                                                                                    |  |  |
|     | ние)                                                          |                                     |                                                                                                    |  |  |
| 26  | Load – Velocity (на-                                          | <20>                                | <20>                                                                                                    |  |  |
| 20  | грузка – скорость)                                            | 20                                  | 20                                                                                                    |  |  |
|     | Load – Enforced                                               |                                     |                                                                                                    |  |  |
| 27  | Displacement (Ha-                                             | <20>                                | <20>                                                                                                    |  |  |
| 21  | ирузка – не силовое<br>(кинематическое)                       | ~20~                                |                                                                                                    |  |  |
|     | смешение)                                                     |                                     |                                                                                                    |  |  |
|     | Load – Nonlinear                                              |                                     |                                                                                                    |  |  |
| 28  | Force (нагрузка –                                             | <2>                                 | <22>                                                                                                    |  |  |
|     | нелинейная сила)                                              |                                     |                                                                                                    |  |  |

| 29  | Load – Heat Genera-<br>tion (нагрузка – ис-                          | <2>                                                            | <22>                                                                                                    |
|-----|----------------------------------------------------------------------|----------------------------------------------------------------|----------------------------------------------------------------------------------------------------|
| 30  | Load – Heat Flux<br>(нагрузка – тепло-                               | <2>                                                            | <22>                                                                                                    |
| 31  | Load – Convection<br>(нагрузка – кон-<br>векция)                     | <2>                                                            | <22>                                                                                                    |
| 32  | Load – Radiation<br>(нагрузка – радиа-<br>ция (лучевой на-<br>грев)) | <2>                                                            | <22>                                                                                                    |
| 33  | Load – Bolt Preload<br>(предыдущая на-<br>грузка болта)              | <2>                                                            | <22>                                                                                                    |
| 34  | Load – Fluid Track-                                                  | <2>                                                            | <22>                                                                                                    |
| 35  | Load – Unknown<br>Condition                                          | Color Mode                                                     | Entity Colors; Use View Color                                                                                       |
| 36  | Load – Slip Wall<br>Condition                                        | <35>                                                           | <35>                                                                                                    |
| 37  | Load – Fan Curve                                                     | <34>                                                           | <34>                                                                                                    |
| 38  | Load – Periodic<br>Condition                                         | <35>                                                           | <35>                                                                                                    |
| 39  | Constraint (связь,<br>т.е. граничное ус-<br>ловие 1-го рода)         | <11>                                                           | <11>                                                                                                    |
| 40  | Constraint Equation (уравнение связи)                                | <2>                                                            | <14>; Coefficient; DOF and Coeffi-<br>cient<br><9>                                                                  |
| 41  | Connector (кон-<br>тактный регион)                                   | <2>                                                            | No Labels; ID; Property; ID, Prop<br><9>; Property Colors                                                           |
| 42  | Region (регион)                                                      | <2>                                                            | No Labels; ID                                                                                                    |
|     |                                                                      |                                                                | <9>                                                                                                    |
|     | Категория: Т                                                         | ools and View Style – Инструм                                  | енты и стиль изображения                                                                                            |
| 43  | Free Edge and Face<br>(свободные кромки<br>и грани КЭ)               | Parabolic Edge/Face (пара-<br>болические ребра / сторо-<br>ны) | Use Midnodes; Skip Midnodes (учи-<br>тывать или нет промежуточные уз-<br>лы)<br>Entity Colors; Use View Color: View |
|     | r ····································                               | Free Edge / Backface                                           | Draw Model                                                                                                    |
| 44  | Shrink Elements<br>(изобразить КЭ в<br>сжатом виде)                  | Shrink To %                                                    | 0100                                                                                                    |
| 45  | Fill, Backfaces and<br>Hidden (заполнение                            | Backfaces (невидимые по-<br>верхности)                         | Show All Faces; Skip Solid Back-<br>faces; Skip Solid and +Plate; Skip<br>Solid and -Plate                          |
| -13 | (окраска), задние и<br>скрытые грани КЭ)                             | Hidden Line Options (па-<br>раметры невидимой ли-<br>нии)      | Free Faces + All Others; Free Face<br>Only; Draw All Faces                                                          |
|     |                                                                      | 105                                                            |                                                                                                    |

| 46 | Filled Edges (окра-                                     | Section Cut Edges                                              | Skip Cut Edges; Section Cut Edges                                                                         |
|----|---------------------------------------------------------|----------------------------------------------------------------|----------------------------------------------------------------------------------------------------|
|    | шенные кромки)                                          | Color Mode                                                     | <9>; Contrasting Colors                                                                                   |
|    |                                                         | Surface Hatch (штриховка поверхности)                          | Hatch Surfaces (штриховать поверх-<br>ности); Surfaces Only (чистые по-<br>верхности, т.е. без штриховки) |
| 47 | Render Options (оп-<br>ции тонирования)                 | Parabolic Edge/Face (пара-<br>болические ребра / сторо-<br>ны) | Use Midnodes; Skip Midnodes (учи-<br>тывать или нет промежуточные уз-<br>лы)                              |
|    |                                                         | Offset Factor (множитель смещения)                             | 0500                                                                                                    |
|    |                                                         | Offset Units (модули сме-<br>щения)                            | 0500                                                                                                    |
| 48 | Transparency (про-<br>зрачность)                        | Percent (0=Opaque)<br>0=непрозрачность                         | 0100                                                                                                    |
|    | Shading (затемнение                                     | Shading Mode                                                   | Shade Filled Areas; Shade Lines;<br>Shade All                                                             |
| 10 | т.е. зависимость яр-<br>кости изображения               | Light Location/Type                                            | Viewer; Screen; Viewer Spot; Screen<br>Spot; Model; Model Spot                                            |
| 49 | поверхности от по-<br>ложения источника                 | % Ambient (процент об-<br>щего окружающего осве-<br>щения)     | 0 100                                                                                                    |
|    |                                                         | Distance                                                       | $\geq 0$                                                                                                  |
|    |                                                         | Кнопка "Light…"                                                | Координаты (источника освещения)                                                                          |
| 50 | Регѕрестіче<br>(перспектива)                            | Distance (расстояние до точки сходимости)                      | $\geq 0$                                                                                                  |
| 51 | Stereo (стереоизоб-<br>ражение, нужны сте-<br>рео очки) | Eye Separation (смещение между разноцветными изображениями)    | ≥0; включить перспективу (см.<br><50>)                                                                    |
| 52 | Axisymmetric Axes                                       | Draw Entity                                                    | Global (X, Y (и другие комбина-<br>ции)) Radial                                                           |
| 52 | (отооразить осесим-<br>метричные оси)                   | Color/Draw Mode                                                | View Color; RGB (для Line; Arrow,<br>Solid)                                                               |
|    | View Legend (ото-<br>бразить легенду: ко-               | Position (позиция: по<br>умолчанию – "Top Left",               | Top Left; Top Center; Top Right;<br>Center Left; Center Right; Bottom                                     |
| 53 | ординатная система,<br>положение, нагруз-<br>ка,)       | т.е. слева вверху)<br>Legend Style                             | Left; Bottom Center; Bottom Right<br>IDs Only; Titles (только номера; на-<br>звание)                      |
|    |                                                         | Show As                                                        | No Labels; ID                                                                                             |
| 54 | View Axes (отобра-<br>зить / скрыть базис-              | Color/Draw Mode                                                | View Color; RGB (для Line; Arrow, Solid)                                                                  |
|    | ные оси)                                                | Кнопка "Position…"                                             | Положение, в процентах к размеру рабочей плоскости                                                        |
| 55 | Origin (начало коор-<br>динат, цвет)                    | -                                                              | -                                                                                                    |
|    | Workplane and Rules                                     | Rules (шкала)                                                  | Show Rules; Skip Rules                                                                                    |
| 56 | (рабочая плоскость<br>и шкалы)                          | Plane Fill                                                     | None; Fill Interior                                                                                       |
| 57 | Workplane Grid (сет-<br>ка на рабочей плос-<br>кости)   | -                                                              | Настраивание сетки: клавиша "F2", кнопка "Snap Options"                                                   |

| 58 | Clipping Planes (се-<br>кущие плоскости,<br>для групп)                  | -                                                                        | -                                                                                                    |
|----|-------------------------------------------------------------------------|--------------------------------------------------------------------------|----------------------------------------------------------------------------------------------------|
|    | Symbols (символы:                                                       | Symbol Size                                                              | Symbol Size (21 значение)                                                                                                    |
| 59 | тип, размер и цвет                                                      | Nodes, Points and Mesh                                                   | Symbols – Node Dots; Dots; Symbols<br>– All                                                                                               |
|    | символов, узлов, то-<br>чек и т.п.)                                     | Load Len<br>Other Vec                                                    | 0.011000<br>0.011000                                                                                                    |
| 60 | View Aspect Ratio<br>(пропорции вида:<br>сжать/растянуть<br>вдоль осей) | Aspect Ratio (коэффици-<br>ент)                                          | 0.01 100                                                                                                    |
|    | Curve and Surface                                                       | Surface Divisions                                                        | Entity Divisions; View Divisions;<br>Show Mesh Size                                                                                       |
| 61 | Accuracy (точность отображения кривых                                   | Parametric Directions                                                    | Off; Show All Arrows; Show Curve<br>Arrows; Show Surface Arrows                                                                           |
|    | и поверхностей)                                                         | Max % Error                                                              | 0100                                                                                                    |
|    |                                                                         | Divisions                                                                | 1 254                                                                                                    |
|    |                                                                         | Категория: PostProcessing – I                                            | <b>Результаты</b>                                                                                                    |
| 62 | Post Titles (наимено-<br>вание параметров                               | Position (позиция: по<br>умолчанию – "Bottom<br>Left", т.е. слева внизу) | <53>                                                                                                    |
|    | вывода)                                                                 | Legend Style                                                             | IDs Only; Titles (только ID или пол-<br>ные названия)                                                                                     |
|    |                                                                         | Deformed Scale                                                           | Automatic; Auto – Group                                                                                                    |
|    | Deformed Style                                                          | Default Direction                                                        | Global X; Global Y; Global Z                                                                                                    |
| 63 | (стиль отображения                                                      | Scale, % (процент отобра-                                                |                                                                                                    |
| 05 | деформированного                                                        | жения деформированного                                                   | 0100                                                                                                    |
|    | состояния)                                                              | состояния)                                                               |                                                                                                    |
|    |                                                                         | Scale Act                                                                | $\geq 0$                                                                                                    |
|    |                                                                         | Label Mode                                                               | No Labels; Output Value; Top Percent                                                                                                    |
| 64 | Vector Style (стиль<br>вектора данных вы-<br>вода)                      | Component Mode                                                           | Total Vector; Component Vectors;<br>Solid Total Vector; Solid Component<br>Vectors                                                        |
|    |                                                                         | Top Percent                                                              | 0100                                                                                                    |
| 65 | Animated Style                                                          | Shape                                                                    | Linear – Full; Linear – Full Abs; Lin-<br>ear – Half; Linear – Half Abs; Sine –<br>Full; Sine – Full Abs; Sine – Half;<br>Sine – Half Abs |
| 05 | (стиль анимации)                                                        | Color Mode                                                               | Color Animation; Monochrome Ani-<br>mation                                                                                                |
|    |                                                                         | Frames                                                                   | >0                                                                                                    |
|    |                                                                         | Delay                                                                    | >0                                                                                                    |
|    | Deformed Model                                                          | Deform Relative To                                                       | None; Fixed Node                                                                                                    |
| 66 | (деформированная                                                        | Color Mode                                                               | Entity Colors; Use View Color                                                                                                    |
|    | модель)                                                                 | Node ID                                                                  |                                                                                                    |
| (7 | Undeformed Model                                                        | Color Mode                                                               | Entity Colors; Use View Color                                                                                                    |
| 0/ | (недеформированная модель)                                              | Render Offset %                                                          | $\pm 9.99 \cdot 10^{30}$                                                                                                    |

|     | Trace Style (стиль                                                                                      | Label Mode                                                             | No Label; Set ID; Set Value                                                                                                    |  |
|-----|----------------------------------------------------------------------------------------------------|------------------------------------------------------------------------|----------------------------------------------------------------------------------------------------|--|
| 68  | трассирования в режиме отображе-<br>ния Trace)                                                          | Trace Length                                                           | Full Length; Animate Growth                                                                                                    |  |
| (0) | Contour Type (тип                                                                                       | Contour Type                                                           | Nodal Contour; Elemental Contour                                                                                                    |  |
| 69  | контурных данных:<br>по узлам. по КЭ)                                                                   | Rendered Contours                                                      | Continuous; Level Colors                                                                                                    |  |
|     |                                                                                                    | Label Mode                                                             | No Label; ID; Max Min                                                                                                    |  |
| 70  | Contour/Criteria<br>Style (стиль кон-                                                                   | Data Conversion                                                        | Average; Maximum Value; Average,<br>Skip Corner; Max, Skip Corner;<br>Minimum Value; Min, Skip Corner                               |  |
|     | альных данных)                                                                                          | Label Freg (шаг меток)<br>Digits (количество знаков,<br>не меньше чем) | ≥ 0<br>020                                                                                                    |  |
|     | Contour/Criteria                                                                                        | Level Mode                                                             | Automatic; Auto – Group; Max Min;<br>User Defined                                                                                   |  |
|     | Levels (уровни кон-                                                                                     | Contour Palette                                                        | Standard Palette; User Palette                                                                                                    |  |
| 71  | турных / критери-                                                                                       | # of Levels (количество                                                | Целое число > 1 (16 – по умолча-                                                                                                    |  |
|     | альных данных                                                                                           | изополос, цветов)                                                      | нию)                                                                                                    |  |
|     | (шкалы))                                                                                                | Minimum, Maximum                                                       | Предельные значения                                                                                                    |  |
|     |                                                                                                    | RHOIRA "Set Levels…                                                    | установление цветов для изополос                                                                                                    |  |
|     | Contour/Criteria<br>Legend (цветная<br>шкала для контур-<br>ных / критериаль-<br>ных данных)            | Label Color                                                            | Contour Colors; Use View Color;<br>Contour Colors, Exponent; View<br>Color, Exponent                                                |  |
| 72  |                                                                                                    | Label Freg (шаг меток)                                                 | $\geq 0$                                                                                                    |  |
|     |                                                                                                    | Digits (количество знаков, не меньше чем)                              | 020                                                                                                    |  |
|     |                                                                                                    | Кнопка "Legend Shrink…"                                                | % сжатия, 1 100                                                                                                    |  |
| 73  | Criteria Limits (гра-<br>ницы критериаль-                                                               | Limits Mode                                                            | No limits; Above Maximum; Below<br>Minimum; Between; Outside                                                                        |  |
|     | ных данных)                                                                                             | Minimum, Maximum                                                       |                                                                                                    |  |
|     | Criteria – Elements<br>that Pass (КЭ, из-                                                               | Label Mode                                                             | No Labels; Output Value                                                                                                    |  |
| 74  | бранные сортиров-<br>кою (назначенные<br>границы))                                                      | Color Mode                                                             | Entity Colors; Use View Color; Con-<br>tour Colors                                                                                  |  |
| 75  | Criteria – Elements<br>that Fail (КЭ, не из-<br>бранные сортиров-<br>кою (не назначен-<br>ные границы)) | <74>                                                                   | <74>                                                                                                    |  |
|     | Beam Diagrams                                                                                           | Label Mode                                                             | No Labels; Labels at Nodes (метки<br>при узлах); Labels at Peaks (метки на<br>эпюре); Contour Only                                  |  |
| 76  | (эпюры)                                                                                                 | Default Direction (направ-<br>ления ориентации по-<br>строения эпюр)   | Element Y; Element Z; Global X;<br>Global Y; Global Z; Element Y Rev;<br>Element Z Rev; Global X Rev; Global<br>Y Rev; Global Z Rev |  |

© Рудаков К.Н.

|                                                                                    | Las Sumfaga (manany                                                                                                    | Level Mode                                                                                                    | Use Contours; Single Isosurface                                                                                                    |
|------------------------------------------------------------------------------------|----------------------------------------------------------------------------------------------------|----------------------------------------------------------------------------------------------------|----------------------------------------------------------------------------------------------------|
| 77                                                                                 | IsoSurface (поверх-                                                                                                    | Dynamic Color Mode                                                                                                    | Contour Colors; Use View Color                                                                                                    |
|                                                                                    | ности уровня)                                                                                                    | Isosurface At                                                                                                    | $\pm 9.99 \cdot 10^{30}$                                                                                                    |
|                                                                                    |                                                                                                    | IsoLine Width                                                                                                    | Texture Width (128 значений)                                                                                                    |
| 78                                                                                 | Isol ino (muunu                                                                                                    |                                                                                                    | Use Background Color; Use View                                                                                                    |
|                                                                                    | торина)                                                                                                    | Color Mode                                                                                                    | Color; Background Greater; View                                                                                                    |
|                                                                                    | ypoblix)                                                                                                    |                                                                                                    | Greater; Background Less; View Less                                                                                                    |
|                                                                                    |                                                                                                    | IsoLine At                                                                                                    | $\pm 9.99 \cdot 10^{30}$                                                                                                    |
|                                                                                    |                                                                                                    | Color Mode                                                                                                    | Contour Colors; Use View Color                                                                                                    |
|                                                                                    | Streamline (линия                                                                                                    | Max Length                                                                                                    | Максимальная длина                                                                                                    |
| 79                                                                                 | потока)                                                                                                    | Min Speed                                                                                                    | Минимальная скорость                                                                                                    |
|                                                                                    |                                                                                                    | Кнопка "Streamline Loca-                                                                                                    | Точка – начало линии потока                                                                                                    |
|                                                                                    |                                                                                                    | tion"                                                                                                    |                                                                                                    |
|                                                                                    |                                                                                                    |                                                                                                    | Center, Dual Arrow; Center, Single                                                                                                    |
|                                                                                    |                                                                                                    |                                                                                                    | Arrow; Center, No Arrow; Dual Ar-                                                                                                    |
|                                                                                    | Contour Vector                                                                                                    | Vector Style                                                                                                    | Center Dual: Solid Center Single:                                                                                                    |
| 80                                                                                 | Style (стиль кон-                                                                                                    | vector style                                                                                                    | Solid Center No Arrow: Solid Dual                                                                                                    |
|                                                                                    | турного вектора)                                                                                                    |                                                                                                    | Arrow <sup>•</sup> Solid Single Arrow <sup>•</sup> Solid No                                                                                                    |
|                                                                                    |                                                                                                    |                                                                                                    | Arrow                                                                                                    |
|                                                                                    |                                                                                                    | Color Mode                                                                                                    | Contour Colors; Use View Color                                                                                                    |
|                                                                                    |                                                                                                    |                                                                                                    |                                                                                                    |
|                                                                                    | XY Titles (заголо-                                                                                                    | Position                                                                                                    | <53>                                                                                                    |
| 81                                                                                 | XY Titles (заголо-<br>вок XY-<br>диаграммы)                                                                                                    | Position<br>Кнопка "Titles…"                                                                                                    | <53><br>Введение заголовка и подзаголовка                                                                                                    |
| 81                                                                                 | XY Titles (заголо-<br>вок XY-<br>диаграммы)<br>XY Legend (леген-                                                                                                    | Position<br>Кнопка "Titles…"<br>Position                                                                                                    | <53><br>Введение заголовка и подзаголовка<br><53>                                                                                                    |
| 81<br>82                                                                           | XY Titles (заголо-<br>вок XY-<br>диаграммы)<br>XY Legend (леген-<br>да XY-диаграммы)                                                                                                    | PositionКнопка "Titles…"PositionLegend Style                                                                                                    | <53><br>Введение заголовка и подзаголовка<br><53><br>IDs Only; Titles                                                                                                    |
| 81<br>82                                                                           | XY Titles (заголо-<br>вок XY-<br>диаграммы)<br>XY Legend (леген-<br>да XY-диаграммы)<br>XX Axes Style                                                                                                    | Position         Кнопка "Titles…"         Position         Legend Style         Plot Type                                                                                                    | <53><br>Введение заголовка и подзаголовка<br><53><br>IDs Only; Titles<br>Rectilinear; Semi-Log (Y-Axis); Log-                                                                                                    |
| 81<br>82<br>83                                                                     | ХҮ Titles (заголо-<br>вок ХҮ-<br>диаграммы)<br>ХҮ Legend (леген-<br>да ХҮ-диаграммы)<br>ХҮ Axes Style<br>(стиль осей ХҮ-                                                                                                    | PositionКнопка "Titles…"PositionLegend StylePlot Type                                                                                                    | <53><br>Введение заголовка и подзаголовка<br><53><br>IDs Only; Titles<br>Rectilinear; Semi-Log (Y-Axis); Log-<br>Log; Semi-Log (X-Axis)                                                                                                    |
| 81<br>82<br>83                                                                     | ХҮ Titles (заголо-<br>вок ХҮ-<br>диаграммы)<br>ХҮ Legend (леген-<br>да ХҮ-диаграммы)<br>ХҮ Axes Style<br>(стиль осей ХҮ-<br>диаграммы)                                                                                                    | PositionКнопка "Titles…"PositionLegend StylePlot TypeX Tics; Y Tics (количество                                                                                                    | <53><br>Введение заголовка и подзаголовка<br><53><br>IDs Only; Titles<br>Rectilinear; Semi-Log (Y-Axis); Log-<br>Log; Semi-Log (X-Axis)<br>> 1                                                                                                    |
| 81<br>82<br>83                                                                     | ХҮ Titles (заголо-<br>вок ХҮ-<br>диаграммы)<br>ХҮ Legend (леген-<br>да ХҮ-диаграммы)<br>ХҮ Axes Style<br>(стиль осей ХҮ-<br>диаграммы)                                                                                                    | PositionКнопка "Titles…"PositionLegend StylePlot TypeX Tics; Y Tics (количестволиний вдоль X и Y)                                                                                                    | <53><br>Введение заголовка и подзаголовка<br><53><br>IDs Only; Titles<br>Rectilinear; Semi-Log (Y-Axis); Log-<br>Log; Semi-Log (X-Axis)<br>> 1                                                                                                    |
| 81<br>82<br>83                                                                     | XY Titles (заголо-<br>вок XY-<br>диаграммы)<br>XY Legend (леген-<br>да XY-диаграммы)<br>XY Axes Style<br>(стиль осей XY-<br>диаграммы)<br>XY X Range/Grid                                                                                                    | PositionКнопка "Titles"PositionLegend StylePlot TypeX Tics; Y Tics (количестволиний вдоль X и Y)Axis Range                                                                                                    | <53><br>Введение заголовка и подзаголовка<br><53><br>IDs Only; Titles<br>Rectilinear; Semi-Log (Y-Axis); Log-<br>Log; Semi-Log (X-Axis)<br>> 1<br>Automatic; Auto – Group; Max Min                                                                                                    |
| <ul><li>81</li><li>82</li><li>83</li><li>84</li></ul>                              | ХҮ Titles (заголо-<br>вок ХҮ-<br>диаграммы)<br>ХҮ Legend (леген-<br>да ХҮ-диаграммы)<br>ХҮ Axes Style<br>(стиль осей ХҮ-<br>диаграммы)<br>ХҮ X Range/Grid<br>(диапазон вдоль                                                                                                    | PositionКнопка "Titles"PositionLegend StylePlot TypeX Tics; Y Tics (количестволиний вдоль X и Y)Axis Range                                                                                                    | <53><br>Введение заголовка и подзаголовка<br><53><br>IDs Only; Titles<br>Rectilinear; Semi-Log (Y-Axis); Log-<br>Log; Semi-Log (X-Axis)<br>> 1<br>Automatic; Auto – Group; Max Min                                                                                                    |
| <ul><li>81</li><li>82</li><li>83</li><li>84</li></ul>                              | ХҮ Titles (заголо-<br>вок ХҮ-<br>диаграммы)<br>ХҮ Legend (леген-<br>да ХҮ-диаграммы)<br>ХҮ Axes Style<br>(стиль осей ХҮ-<br>диаграммы)<br>ХҮ X Range/Grid<br>(диапазон вдоль<br>оси X / сетка ХҮ-<br>лиаграммы)                                                                                                    | PositionКнопка "Titles"PositionLegend StylePlot TypeX Tics; Y Tics (количестволиний вдоль X и Y)Axis RangeMinimum, Maximum                                                                                                   | <53><br>Введение заголовка и подзаголовка<br><53><br>IDs Only; Titles<br>Rectilinear; Semi-Log (Y-Axis); Log-<br>Log; Semi-Log (X-Axis)<br>> 1<br>Automatic; Auto – Group; Max Min                                                                                                    |
| <ul><li>81</li><li>82</li><li>83</li><li>84</li></ul>                              | ХҮ Titles (заголо-<br>вок ХҮ-<br>диаграммы)<br>ХҮ Legend (леген-<br>да ХҮ-диаграммы)<br>ХҮ Axes Style<br>(стиль осей ХҮ-<br>диаграммы)<br>ХҮ X Range/Grid<br>(диапазон вдоль<br>оси X / сетка ХҮ-<br>диаграммы)<br>ХҮ Y Range/Grid                                                                                                    | PositionКнопка "Titles"PositionLegend StylePlot TypeX Tics; Y Tics (количестволиний вдоль X и Y)Axis RangeMinimum, Maximum                                                                                                   | <53><br>Введение заголовка и подзаголовка<br><53><br>IDs Only; Titles<br>Rectilinear; Semi-Log (Y-Axis); Log-<br>Log; Semi-Log (X-Axis)<br>> 1<br>Automatic; Auto – Group; Max Min                                                                                                    |
| <ul> <li>81</li> <li>82</li> <li>83</li> <li>84</li> <li>85</li> </ul>             | ХҮ Titles (заголо-<br>вок ХҮ-<br>диаграммы)<br>ХҮ Legend (леген-<br>да ХҮ-диаграммы)<br>ХҮ Axes Style<br>(стиль осей ХҮ-<br>диаграммы)<br>ХҮ X Range/Grid<br>(диапазон вдоль<br>оси X / сетка ХҮ-<br>диаграммы)<br>ХҮ Y Range/Grid<br>(диапазон вдоль                                                                                                    | Position         Кнопка "Titles…"         Position         Legend Style         Plot Type         X Tics; Y Tics (количество линий вдоль X и Y)         Axis Range         Minimum, Maximum                                  | <53><br>Введение заголовка и подзаголовка<br><53><br>IDs Only; Titles<br>Rectilinear; Semi-Log (Y-Axis); Log-<br>Log; Semi-Log (X-Axis)<br>> 1<br>Automatic; Auto – Group; Max Min                                                                                                    |
| <ul> <li>81</li> <li>82</li> <li>83</li> <li>84</li> <li>85</li> </ul>             | ХҮ Titles (заголо-<br>вок ХҮ-<br>диаграммы)<br>ХҮ Legend (леген-<br>да ХҮ-диаграммы)<br>ХҮ Axes Style<br>(стиль осей ХҮ-<br>диаграммы)<br>ХҮ X Range/Grid<br>(диапазон вдоль<br>оси X / сетка ХҮ-<br>диаграммы)<br>ХҮ Y Range/Grid<br>(диапазон вдоль<br>оси Y / сетка ХҮ-                                                                                      | PositionКнопка "Titles"PositionLegend StylePlot TypeX Tics; Y Tics (количестволиний вдоль X и Y)Axis RangeMinimum, Maximum<84>                                                                                               | <53><br>Введение заголовка и подзаголовка<br><53><br>IDs Only; Titles<br>Rectilinear; Semi-Log (Y-Axis); Log-<br>Log; Semi-Log (X-Axis)<br>> 1<br>Automatic; Auto – Group; Max Min                                                                                                    |
| <ul> <li>81</li> <li>82</li> <li>83</li> <li>84</li> <li>85</li> </ul>             | ХҮ Titles (заголо-<br>вок ХҮ-<br>диаграммы)<br>ХҮ Legend (леген-<br>да ХҮ-диаграммы)<br>ХҮ Axes Style<br>(стиль осей ХҮ-<br>диаграммы)<br>ХҮ X Range/Grid<br>(диапазон вдоль<br>оси X / сетка ХҮ-<br>диаграммы)<br>ХҮ Y Range/Grid<br>(диапазон вдоль<br>оси Y / сетка ХҮ-<br>диаграммы)                                                                        | Position         Кнопка "Titles…"         Position         Legend Style         Plot Type         X Tics; Y Tics (количество линий вдоль X и Y)         Axis Range         Minimum, Maximum         <84>                     | <53><br>Введение заголовка и подзаголовка<br><53><br>IDs Only; Titles<br>Rectilinear; Semi-Log (Y-Axis); Log-<br>Log; Semi-Log (X-Axis)<br>> 1<br>Automatic; Auto – Group; Max Min                                                                                                    |
| <ul> <li>81</li> <li>82</li> <li>83</li> <li>84</li> <li>85</li> </ul>             | ХҮ Titles (заголо-<br>вок ХҮ-<br>диаграммы)<br>ХҮ Legend (леген-<br>да ХҮ-диаграммы)<br>ХҮ Axes Style<br>(стиль осей ХҮ-<br>диаграммы)<br>ХҮ X Range/Grid<br>(диапазон вдоль<br>оси X / сетка ХҮ-<br>диаграммы)<br>ХҮ Y Range/Grid<br>(диапазон вдоль<br>оси Y / сетка ХҮ-<br>диаграммы)<br>ХҮ Сигуе 1 9 9                                                      | Position         Кнопка "Titles…"         Position         Legend Style         Plot Type         X Tics; Y Tics (количество линий вдоль X и Y)         Axis Range         Minimum, Maximum         <84>                     | <53><br>Введение заголовка и подзаголовка<br><53><br>IDs Only; Titles<br>Rectilinear; Semi-Log (Y-Axis); Log-<br>Log; Semi-Log (X-Axis)<br>> 1<br>Automatic; Auto – Group; Max Min<br><84><br>No Labels; ID; Output Value;                                                                                                    |
| <ul> <li>81</li> <li>82</li> <li>83</li> <li>84</li> <li>85</li> </ul>             | ХҮ Titles (заголо-<br>вок ХҮ-<br>диаграммы)<br>ХҮ Legend (леген-<br>да ХҮ-диаграммы)<br>ХҮ Axes Style<br>(стиль осей ХҮ-<br>диаграммы)<br>ХҮ X Range/Grid<br>(диапазон вдоль<br>оси X / сетка ХҮ-<br>диаграммы)<br>ХҮ Y Range/Grid<br>(диапазон вдоль<br>оси Y / сетка ХҮ-<br>диаграммы)<br>ХҮ Curve 199<br>(динии 19 (стиль                                    | PositionКнопка "Titles"PositionLegend StylePlot TypeX Tics; Y Tics (количестволиний вдоль X и Y)Axis RangeMinimum, Maximum<84>Data Labels                                                                                    | <53><br>Введение заголовка и подзаголовка<br><53><br>IDs Only; Titles<br>Rectilinear; Semi-Log (Y-Axis); Log-<br>Log; Semi-Log (X-Axis)<br>> 1<br>Automatic; Auto – Group; Max Min<br><84><br>No Labels; ID; Output Value;<br>Max/Min ID; Max/Min Value;                                                                        |
| <ul> <li>81</li> <li>82</li> <li>83</li> <li>84</li> <li>85</li> <li>86</li> </ul> | ХҮ Titles (заголо-<br>вок ХҮ-<br>диаграммы)<br>ХҮ Legend (леген-<br>да ХҮ-диаграммы)<br>ХҮ Axes Style<br>(стиль осей ХҮ-<br>диаграммы)<br>ХҮ X Range/Grid<br>(диапазон вдоль<br>оси X / сетка ХҮ-<br>диаграммы)<br>ХҮ Y Range/Grid<br>(диапазон вдоль<br>оси Y / сетка ХҮ-<br>диаграммы)<br>ХҮ Curve 199<br>(линии 19 (стиль,<br>цвет, метки) ХҮ-               | Position         Кнопка "Titles…"         Position         Legend Style         Plot Type         X Tics; Y Tics (количество линий вдоль X и Y)         Axis Range         Minimum, Maximum         <84>         Data Labels | <53><br>Введение заголовка и подзаголовка<br><53><br>IDs Only; Titles<br>Rectilinear; Semi-Log (Y-Axis); Log-<br>Log; Semi-Log (X-Axis)<br>> 1<br>Automatic; Auto – Group; Max Min<br><84><br>No Labels; ID; Output Value;<br>Max/Min ID; Max/Min Value;<br>DataPair; Max/Min DataPair                                          |
| <ul> <li>81</li> <li>82</li> <li>83</li> <li>84</li> <li>85</li> <li>86</li> </ul> | ХҮ Titles (заголо-<br>вок ХҮ-<br>диаграммы)<br>ХҮ Legend (леген-<br>да ХҮ-диаграммы)<br>ХҮ Axes Style<br>(стиль осей ХҮ-<br>диаграммы)<br>ХҮ X Range/Grid<br>(диапазон вдоль<br>оси X / сетка ХҮ-<br>диаграммы)<br>ХҮ Y Range/Grid<br>(диапазон вдоль<br>оси Y / сетка ХҮ-<br>диаграммы)<br>ХҮ Curve 199<br>(линии 19 (стиль,<br>цвет, метки) ХҮ-<br>диаграммы) | PositionКнопка "Titles"PositionLegend StylePlot TypeX Tics; Y Tics (количество<br>линий вдоль X и Y)Axis RangeMinimum, Maximum<84>Data LabelsCurve Style                                                                     | <53><br>Введение заголовка и подзаголовка<br><53><br>IDs Only; Titles<br>Rectilinear; Semi-Log (Y-Axis); Log-<br>Log; Semi-Log (X-Axis)<br>> 1<br>Automatic; Auto – Group; Max Min<br><84><br>No Labels; ID; Output Value;<br>Max/Min ID; Max/Min Value;<br>DataPair; Max/Min DataPair<br>Points Only; Lines; Lines with Points |

| Таблица Д1.2.       | Некоторые | переводы, | значения, | объяснения | и обс | эначения, | применяе- |
|---------------------|-----------|-----------|-----------|------------|-------|-----------|-----------|
| мые в таблице Д1.1. |           |           |           |            |       |           |           |

| N⁰ | Название в FEMAP       | Перевод, значения, объяснения, обозначения                   |
|----|------------------------|--------------------------------------------------------------|
| 1  | Erosa Back             | "Очистка" поля (на рабочем поле FEMAP) под значение, ко-     |
| 1  | LIASE DACK             | торое будет выводиться, т.е. создание фона                   |
| C  | DCD                    | Красный, зеленый, синий – не только цвета, а и порядок сле-  |
| 2  | KUD                    | дования                                                      |
|    | Symbols Only; Size     | Только назначенные метки; назначенное количество КЭ и        |
| 5  | and Bias; Symbols (all | смещение; метки на всех кривых (назначенные, и те, что соот- |
| 5  | Curves); Symbols and   | ветствуют установленному командой Mesh→Default Size зна-     |
|    | Count                  | чению); все метки, а также количество КЭ, что назначены      |
|    | Line/Plate Only; Show  |                                                              |
|    | Fiber Thickness; Show  | Показывать: только линии/поверхности КЭ; толщину (для        |
| 15 | Inertia Ratio; Show    | двумерных КЭ); инерционный момент, сечение, точки вычис-     |
|    | Cross Section; Show    | ления напряжений (для одномерных КЭ)                         |
|    | Stress Recovery        |                                                              |

# Приложение 2

# ЭЛЕМЕНТАРНЫЕ ФУНКЦИИ FEMAP (Function reference)

Здесь фактически приведен перевод FEMAP→User→C. Function reference из "Help" программы FEMAP 9.3.

Элементарные функции FEMAP могут использоваться, чтобы создать уравнения для любого возможного числового расчета.

Функции приведены в алфавитном порядке. Все аргументы функций всегда нужны. Множественные аргументы должны быть отделены точкой с запятой (;), десятичный знак в действительном числе – запятая (,).

ABS(x) – возвращает абсолютное значение аргумента x. Если x > 0, то ABS(x) = x.

*ACOS*(*x*) – возвращает обратный косинус (арккосинус) *x*. Обратный косинус – угол, между 0 и 180 градусами, который имеет косинус, равный *x*.

*ACTID(type)* – возвращает активный набор или идентификатор **ID** для избранного типа объекта. Значение аргумента должно быть одним из определенных типов объекта (см. табл. Д2.1). Любое другое значение "*type*" возвращает неопределенный результат.

Таблица Д2.1. Индексные значения (Index Value) и соответствующие им значения типов объектов

| 1  | Coordinate System (система координат) | 2  | Point (точка)                             |
|----|---------------------------------------|----|-------------------------------------------|
| 3  | Curve (кривая)                        | 4  | Surface (поверхность)                     |
| 5  | Volume (объем)                        | 6  | Text (текст)                              |
| 7  | Boundary (граница)                    | 8  | Node (узел)                               |
| 9  | Element (элемент)                     | 10 | Material (материал)                       |
| 11 | Property (свойство)                   | 12 | Load Set (набор нагрузок)                 |
| 13 | Constraint Set (набор ограничений)    | 14 | View (представление, вид)                 |
| 15 | Output Set (набор вывода)             | 16 | Report Format (формат сообщения)          |
| 17 | Connection (соединение)               | 18 | Connection Property (свойство соединения) |

*ASIN*(*x*) – возвращает обратный синус (арксинус) *x*. Обратный синус – угол, между -90 и 90 градусами, который имеет синус, равный *x*.

- *ATAN*(*x*) возвращает обратный тангенс (арктангенс) *x*. Обратный тангенс угол, между 0 и 180 градусами, который имеет тангенс, равный *x*.
- *CNPR(cnpropID; index)* возвращает значение "**Property**" параметра *cnpropID*. Значение *index* определяет значение "**Property**", которое будет возвращено. О значении "**Property**" см. сведения о блоке данных 918 из документации о файле FEMAP формата \*.neu.
- *CNPRID*(*cnID*) возвращает значение ID "Property" связи, на которую ссылается *cnID*. Возвращает 0, если связь не имеет "Property".

*COS(theta)* – возвращает косинус угла "*theta*". "*Theta*" должен быть определен в градусах.

- *COUNT(type)* возвращает номер объектов избранного типа в текущей модели. Типом должен быть один из определенных типов объекта (см. функцию *ACTID*()).
- *ELND(index; elemID)* возвращает *nodeID*, на который ссылается элемент. Например *ELND(3, 45)* возвращает идентификатор третьего по порядку узла элемента 45. Если элемент не существует или индекс слишком большой, будет выдаваться сообщение об ошибке, а результат будет неопределенным.

EXP(x) – возвращает значение показательной функции,  $e^{x}$ .

*FNI(functionID; x)* – возвращает интерполированное значение функции с ID, которое соответствует *functionID*, в точке *x*. Если *x* задано за диапазоном функции, то для интерполирования используются две ближайших точки функции (линейная экстраполяция на основе двух точек).

**FNV**(functionID; x) – возвращает значение функции с ID, которое соответствует functionID, в точке, ближайшей к точке х. Если х задано за диапазоном функции, то возвращает ближайшее крайнее значение.

INT(x) – возвращает ближайшее целое значение (целое число), меньшее действительного числа x.

LN(x) – возвращает значение натурального логарифма x.

LOG(x) – возвращает основу десятичного логарифма x.

MAT(matlID; index) – возвращает значение характеристики материала "matlID". Значение "index" определяет материальную характеристику, которая будет возвращена. В отличие от функции PROP(), значение "index" в этом случае одинаковое, независимо от того, на какой материал ссылаются (изотропный, ортотропный, анизотропный, ...). Нужно использовать значения для "*index*", что приведены в таблицы Д2.2.

Таблица Д2.2. Индексные значения (Index Value) и соответствующие им значения свойств материала

| Index Value | Returns                 | Index Value | Returns                 | Index Value | Returns          |
|-------------|-------------------------|-------------|-------------------------|-------------|------------------|
| 0           | Ex                      | 1           | Ey                      | 2           | Ez               |
| 3           | Gx                      | 4           | Gy                      | 5           | Gz               |
| 6           | NUxy                    | 7           | NUyz                    | 8           | NUzx             |
| 9           | G_3D[1,1]               | 10          | G_3D[1,2]               | 11          | G_3D[1,3]        |
| 12          | G_3D[1,4]               | 13          | G_3D[1,5]               | 14          | G_3D[1,6]        |
| 15          | G_3D[2,2]               | 16          | G_3D[2,3]               | 17          | G_3D[2,4]        |
| 18          | G_3D[2,5]               | 19          | G_3D[2,6]               | 20          | G_3D[3,3]        |
| 21          | G_3D[3,4]               | 22          | G_3D[3,5]               | 23          | G_3D[3,6]        |
| 24          | G_3D[4,4]               | 25          | G_3D[4,5]               | 26          | G_3D[4,6]        |
| 27          | G_3D[5,5]               | 28          | G_3D[5,6]               | 29          | G_3D[6,6]        |
| 30          | G_2D[1,1]               | 31          | G_2D[1,2]               | 32          | G_2D[1,3]        |
| 33          | G_2D[2,2]               | 34          | G_2D[2,3]               | 35          | G_2D[3,3]        |
| 36          | alpha[1,1]              | 37          | alpha[1,2]              | 38          | alpha[1,3]       |
| 39          | alpha[2,2]              | 40          | alpha[2,3]              | 41          | alpha[3,3]       |
| 42          | k[1,1]                  | 43          | k[1,2]                  | 44          | k[1,3]           |
| 45          | k[2,2]                  | 46          | k[2,3]                  | 47          | k[3,3]           |
| 48          | thermal cap             | 49          | density                 | 50          | damping          |
| 51          | ref Temp                | 52          | tension limit[1]        | 53          | tension limit[2] |
| 54          | compression<br>limit[1] | 55          | compression<br>limit[2] | 56          | shear limit      |

- MAX(x; y) возвращает большее из значений x или y. Положительные числа всегда больше отрицательных. Если необходимо сравнить в абсолютном значении, используют запись MAX(ABS(x); ABS(y)).
- MAXID(type) возвращает максимальный идентификатор в текущей модели избранного типа объекта. "Туре" должен быть один из определенных типов объекта (см. функцию ACTID()).
- *MID(propID)* возвращает идентификатор материала, на который ссылается свойство "propID". Эта функция не должна использоваться для многослойного КЭ: для этого нужно использовать функцию *MLAM()*.
- MIN(x; y) возвращает меньшее из значений x или y. Отрицательные числа всегда меньше положительных. Если необходимо сравнить в абсолютном значении, используют запись MIN(ABS(x); ABS(y)).
- *MINID(type)* возвращает минимальный идентификатор в текущей модели избранного типа объекта. Типом должен быть один из определенных типов объекта (см. функцию ACTID()).
- MLAM(propID; ply) возвращает идентификатор материала, на который ссылается слой "ply" свойства "propID". Эта функция может использоваться только в случае, если "propID" выбирает многослойный КЭ. "Ply" должен быть между 1 и максимальным номе-

ром допустимых "*ply*" многослойного КЭ. Будет повернуто *0*, если избран слой "*ply*", отсутствующий в избранном КЭ.

- **NEXTID**(*type*) возвращает идентификатор следующего объекта указанного типа. Типом должен быть один из определенных типов объекта (см. функцию *ACTID*()).
- *PID(elemID)* возвращает идентификатор свойства, на которое ссылается идентификатор КЭ, т.е. "*elemID*". Возвращение всегда будет *0*, если такого КЭ нет.

POW(x; y) – возвращает значение  $x^y$ .

- PROP(propID; index) возвращает значение свойства из свойства "propID". Значение "index" определяет значение свойства, которое будет возвращено. Полный список значений "index" находится в блоке 402 Данных документации FEMAP Neutral File (Приложение G). Значения "index" отличаются в зависимости от типа КЭ. Например, если propID выбирает КЭ типа Bar (Брус), то для значения index = 0 возвратит Area, для index = 4 возвратит J, что является константой скручивания. Для пластины, index = 0 возвратит thickness (толщину).
- *RND*(*x*) возвращает ближайшее целое значение, которое или ниже или выше, чем действительное число *x*.
- *SIN(theta)* возвращает синус угла *theta*. "*Theta*" должен быть определен в градусах.
- SQR(x) возвращает квадрат x. Т.е. SQR(x) = x \* x.

SQRT(x) – возвращает квадратный корень из положительного числа x.

- *TAN(theta)* возвращает тангенс угла *theta*. "*Theta*" должен быть определен в градусах.
- *VEC*(*setID*; *vectorID*; *entityID*) возвращает значение результатов решения краевых задач. "*SetID*" определяет набор результатов, который будет избран. "*VectorID*" выбирает вектор результатов в том наборе. "*EntityID*" является или идентификатором КЭ, или идентификатором узла (в зависимости от типа вектора). Например, *VEC*(*2*,*1*,*33*) возвращает значение результатов для узла 33, в таблице результатов *Output Set 2*, *Output Vector 1* (это будет "Total Translation", т.е. "полное перемещение").
- **XEF(elemID; faceID)** возвращает координату *X* средней точки избранной поверхности КЭ. Координата *X* всегда возвращается в активной системе координат. В цилиндрической или сферической системе, это – радиус. Доступные значения для "*faceID*" зависят от типа КЭ (см. Приложение 3).
- *XEL(elemID)* возвращает координату *X* средней точки избранного элемента, в активной системе координат. В цилиндрической или сферической системе это радиус.
- **XND(nodeID)** возвращает координату X избранного узла, в активной системе координат. В цилиндрической или сферической системе это радиус. Если задать отрицательное значение "*nodeID*", UGS.F93 выбирает узел идентификатором, который равен идентификатору следующего узла, что будет создан, минус абсолютное значение аргумента. Например, если задать XND(-14), и следующий узел, что будет создан, будет иметь номер 43, возвратится координата X узла 43-14=29, если узел 29 существует.
- *XPT(pointID)* то же самое как *XND()*, только возвращает координату *X* точки.
- YEF(elemID; faceID) то же самое как XEF(), только возвращает координату Y.
- YEL(elemID) то же самое как XEL(), только возвращает координату Y.
- *YND(nodeID)* возвращает координату *Y* избранного узла, в активной системе координат. В цилиндрической системе это угловое значение "*theta*", в градусах. См. *XND*() для дополнительной информации.
- *YPT(pointID)* то же самое как *YND()*, только возвращает координату *Y* точки.
- ZEF(elemID; faceID) то же самое как XEF(), только возвращает координату Z.
- ZEL(elemID) то же самое как XEL(), только возвращает координату Z.
- **ZND(nodeID)** возвращает координату **Z** избранного узла, в активной системе координат. См. **XND()** для дополнительной информации.
- ZPT(pointID) то же самое как ZND(), только возвращает координату Z точки.

# Приложение 3

# БИБЛИОТЕКА КОНЕЧНЫХ ЭЛЕМЕНТОВ

В этом приложении приведены короткие сведения о библиотеке конечных элементов (КЭ) в UGS.F93. Описана геометрия каждого типа КЭ, возможные виды их нагрузки, основные параметры элементов, а также области их применения.

Сведения о КЭ можно получить с помощью меню "Help": просмотреть Раздел FEMAP→User→6. Element Reference и книгу NX Nastran. Element Library Reference Manual (файл …\Femap93\pdf\user...pdf). Есть еще файл …\FEMAP93\nastranhelp\ NXNastran\nast\misc\doc\docs\pdf\element.pdf с книгой NX Nastran Element Library Reference, содержащей более подробные сведения о КЭ NX Nastran.

#### ДЗ.1. Одномерные конечные элементы

В Nastran одномерные КЭ связывают между собой два или три узла КЭС (1-го или 2-го порядка аппроксимации). Разные типы таких элементов используют для моделирования соответствующих им типов конструкций.

#### ДЗ.1.1. Стержневой элемент типа ROD

Воспринимает только растяжение/сжатие или кручение. Не "работает" на изгиб, а сдвиг не учитывается. Только первого порядка аппроксимации.

Применение: для расчета элементов ферм и рам в отсутствии изгиба.

Форма: прямая линия, соединяющая два узла.

Внутренняя система координат: ось Х направлена от первого узла ко второму.

Параметры: площадь поперечного сечения или полярный момент инерции и коэффициент для расчета напряжений от кручения, неконструкционная масса на единицу длины, периметр сечения, а для гибких нитей (Cable): сила начального натяжения, начальное ослабление, допустимое напряжение растяжения, момент инерции плоскости.

#### ДЗ.1.2. Элемент трубы типа TUBE

Является разновидностью стержневых элементов с поперечным сечением в виде трубы. Воспринимает только растяжение/сжатие или кручение. Только первого порядка аппроксимации.

*Применение*: для моделирования прямолинейных конструкций, имеющих трубчатое сечение.

Форма и внутренняя система координат: как в **ROD**.

Параметры: внутренний и внешний диаметр, неконструкционная масса на единицу длины. Дополнительные параметры для трубы (**Pipe**): внутреннее давление и опция "**Close Ends**" (закрытые концы).

#### ДЗ.1.3. Криволинейный элемент трубы типа CURVED TUBE

Нейтральная ось этого КЭ представляет собой дугу, соединяющую узлы. Вместо этого элемента можно использовать несколько прямолинейных элементов трубы, размещая их по дуге, описывающей нейтральную линию. Воспринимает только растяжение/сжатие или кручение. Только первого порядка аппроксимации.

Применение: моделирование выгнутых частей и колен трубчатых конструкций.

Форма: дуга, соединяющая два узла.

*Внутренняя система координат*: такая же, что и в КЭ типа BEAM, CURVED BEAM. Элемент искривлен в плоскости **XY** элемента, а вектор радиуса направлен к третьей точке, другими словами – в направлении вектора ориентации (см. рис.Д3.1).

*Параметры*: внешний диаметр, внутренний диаметр, радиус кривизны, неконструкционная масса на единицу длины. *Примечание*. В отличие от КЭ типа ВЕАМ не имеет возможностей сдвига нейтральной оси от узлов, задания точек на сечении для расчета напряжений, а также управления степенями свободы для моделирования шарнирных соединений.

#### ДЗ.1.4. Балочные элементы типа BAR, BEAM

Воспринимают растяжение, сжатие, кручение и изгиб.

*Применение*: при моделировании большинства балочных и рамных конструкций (ферм).

Форма: линия, соединяющая два (BAR), два или три (BEAM) узла.

Внутренняя система координат: ось X направлена от точек A к B (см. рис.Д3.1), которые являются узлами КЭ. Ось Y располагается перпендикулярно оси X и лежит в плоскости, обусловленной первым, вторым и дополнительным третьим узлом (или заданным вектором ориентации оси Y). Ось Z определяется векторным произведением осей X и Y элемента.

Параметры: площадь поперечного сечения, моменты инерции (I1, I2, I12), полярный момент инерции, факторы расстояния (сдвига) в соответствующих плоскостях, неконструкционная масса на единицу длины, точки на поперечном сечении для расчета напряжений, координаты нейтральной оси (Nay, Naz, Nby и Nbz). Все параметры считаются постоянными для всего элемента типа BAR. КЭ типа BEAM может иметь переменное сечение (профиль сечения – сохраняется), т.е. можно задать разные значения параметров для каждого из его концов. Для этого нужно инициировать опцию "Тарегед Beam" (коническая балка). Геометрические характеристики сечения можно рассчитать с помощью инструмента "Shape..." диалога "Define Property" (см. рис.3.4, рис.3.5).

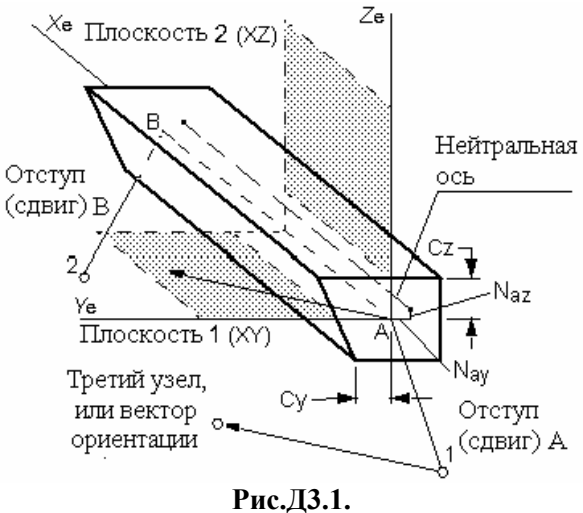

Балочные элементы типа BAR , BEAM

Примечания.

В КЭ типа **BEAM** нейтральный слой может не содержать продольную ось симметрии. При этом на диалоговой панели "**Define Property – BEAM Element Type**" (см. рис.3.5-б) необходимо установить опцию "**Compute Shear Center Offset**" (вычислить смещение от центра изгиба). Кроме переменного сечения КЭ типа **BEAM** еще может представлять модель "тонкостенный стрежень". Для этого, кроме указанной выше, необходимо установить опцию "**Compute Warping Constant**" (вычислить секторальный момент инерции).

В элементах типа **BAR** и **BEAM** можно руководить степенями свободы в узлах элемента, например, для моделирования разного типа шарнирных соединений. Достигается это путем освобождения соответствующих степеней свободы через команду **Modify**—**Update Elements**—**Releases**. Так, например, освобождение степени свободы 4 (поворот вокруг оси X элемента) в каком-нибудь узле приведет к тому, что крутящий момент не будет передаваться через этот узел.

Векторы расстояний (сдвигов) задаются через команду Modify→Update Elements→ Offsets. Они смещают нейтральную ось от узлов в указанном направлении на заданное расстояние. Если расстояние (сдвиг) не задано (по умолчанию), то считается, что нейтральная ось располагается непосредственно между узлами. Сдвиг нейтральной оси не влияет на ориентацию элемента в пространстве, поскольку ось определяется относительно конечноэлементных узлов.

Точки на сечении для расчета напряжений задаются на усмотрение пользователя в плоскости YZ системы координат элемента.

Задание моментов инерции для элементов типа **BAR** и **BEAM** может привести к ошибке. Дело в том, что в Nastran момент инерции **II** является моментом инерции относительно

UGS.F93

оси Z элемента. Это момент инерции в плоскости 1 (см. рис.ДЗ.1). Соответственно, I2 – это момент инерции в плоскости 2 относительно оси У элемента.

#### ДЗ.1.5. Элемент криволинейной балки типа CURVED BEAM

Разновидность элемента типа ВЕАМ. Криволинейный. Нейтральная ось представляет собой дугу, соединяющую узлы. Вместо этого элемента можно применить несколько прямолинейных элементов типа ВЕАМ, размещая их по дуге, аппроксимирующей нейтральную линию.

Применение: моделирование гибов и колен трубопроводов, а также других криволинейных элементов балочных систем.

Форма: дуга, соединяющая два узла.

Внутренняя система координат: аналогична системе координат элемента типа ВЕАМ. Элемент выгнут в плоскости XY элемента, а вектор радиуса направлен к третьей точке, другими словами – в направлении вектора ориентации.

Примечание: управление степенями свободы в узлах для этого типа КЭ не доступно.

Параметры: радиус гиба, площадь поперечного сечения, моменты инерции (I1, I2, I12), полярный момент инерции, факторы сдвига в соответствующих плоскостях, неконст-

рукционная масса на единицу длины, точки на поперечном сечении для расчета напряжений. ДЗ.1.6. Элемент типа LINK

КЭ полной (жесткой) связи с 6-тю степенями свободы. Для программ MSC/PAL и CDA/SPRINT I.

Применение: моделирование абсолютно жестких связей.

Форма: линия, соединяющая два узла.

*Внутренняя система координат*: ось X элемента направлена от первого узла ко второму.

Параметры: 6 степеней свободы в каждом из узлов.

#### ДЗ.1.7. Упругий элемент типа SPRING/DAMPER

Элемент, объединяющий упругий (пружина) и демпфирующий элементы. Воспринимает растяжение/сжатие или кручение. Для других случаев предусмотрен альтернативный вариант этого элемента, описанный в следующем разделе.

Применение: для моделирования элементов конструкции, работающих или только на растяжение (сжатие), или только на кручение.

Форма: линия, соединяющая два узла.

Внутренняя система координат: ось Х элемента направлена от первого узла ко второму.

Параметры: жесткость, коэффициент демпфирования.

#### ДЗ.1.8. Упругий элемент типа DOF SPRING

КЭ, что объединяет упругий (пружина) и демпфирующий элементы. Он соединяет любую выбранную (из шести) степень свободы в первом узле с любой степенью свободы во втором узле.

Применение: используется для соединения двух степеней свободы с заданной жесткостью. В зависимости от степеней свободы, которые соединяются, и расположения узлов в пространстве с помощью такого КЭ можно моделировать как части конструкции, работающие только на растяжение-сжатие, так и более сложные ее компоненты.

Форма: соединяет два узла. Изображается в виде линии, но на самом деле является более сложным элементом и находится в зависимости от соединяемых степеней свободы.

Внутренняя система координат: определяется узловыми степенями свободы.

Параметры: степень свободы (для каждого из узлов), жесткость, коэффициент демпфирования.

#### ДЗ.1.9. Контактный элемент типа GAP (зазор)

КЭ для нелинейного анализа (большие перемещения), который может иметь разные жесткости для моделирования работы на растяжение, сжатие и сдвиг.

Применение: в контактных задачах для моделирования зазоров (сближения контактирующих поверхностей) и мест, где зазоры могут появиться (расхождение контактирующих поверхностей). Кроме того, в определенных границах может моделироваться скольжение контактирующих поверхностей относительно друг друга (более подробную информацию об этом КЭ можно найти в полной документации об Nastran).

Форма: линия, соединяющая два узла.

Внутренняя система координат: ось X элемента направлена от первого узла ко второму. Ось Y располагается перпендикулярно оси X и лежит в плоскости, обусловленной первым, вторым и дополнительным третьим узлом (или вектором ориентации). Ось Z определяется векторным произведением осей X и Y элемента.

Параметры: величина начального зазора, жесткость на сжатие, жесткость на растяжение, поперечная жесткость при закрытом зазоре, коэффициенты трения вдоль осей Y и Z при закрытом зазоре, предыдущая нагрузка, а только для программы ABAQUS – направляющие косинусы нормали к плоскости XY КЭ и ширина/площадь сечения КЭ.

#### ДЗ.1.10. Графический элемент типа PLOT ONLY

Этот элемент не предназначен для моделирования элементов конструкции. Он не имеет жесткости и массы.

*Применение*: только в графических целях, для графического представления частей конструкции. КЭ не будут подвергаться анализу, но могут помочь в визуализации модели.

Форма: линия, соединяющая два узла.

Внутренняя система координат: отсутствует.

Параметры: не имеет.

#### ДЗ.2. Двумерные (плоские) конечные элементы

Общие замечания. Плоские элементы используются для моделирования мембран, оболочковых конструкций и пластин. Все они подобны по принципам построения и порядка нумерации узлов в КЭ (см. рис.Д3.2). Простейшими типами таких элементов является треугольный элемент с тремя узлами и четырехугольный элемент с четырьмя узлами. Кроме того, есть более сложные "параболические" треугольники с 6 узлами и четырехугольники с 8 узлами.

Часто нагрузка для плоских элементов прикладывается к грани 1 (она обозначена символом F1 на рис.Д3.2-б). В этом случае положительное направление давления совпадает с направлением нормали к элементу, которое определяется по правилу правой руки. И, наоборот, если давление приложено к грани 2, то положительное его направление – противоположно направлению нормали. Итак, положительное давление на грань 1 эквивалентно отрицательному давлению на грань 2.

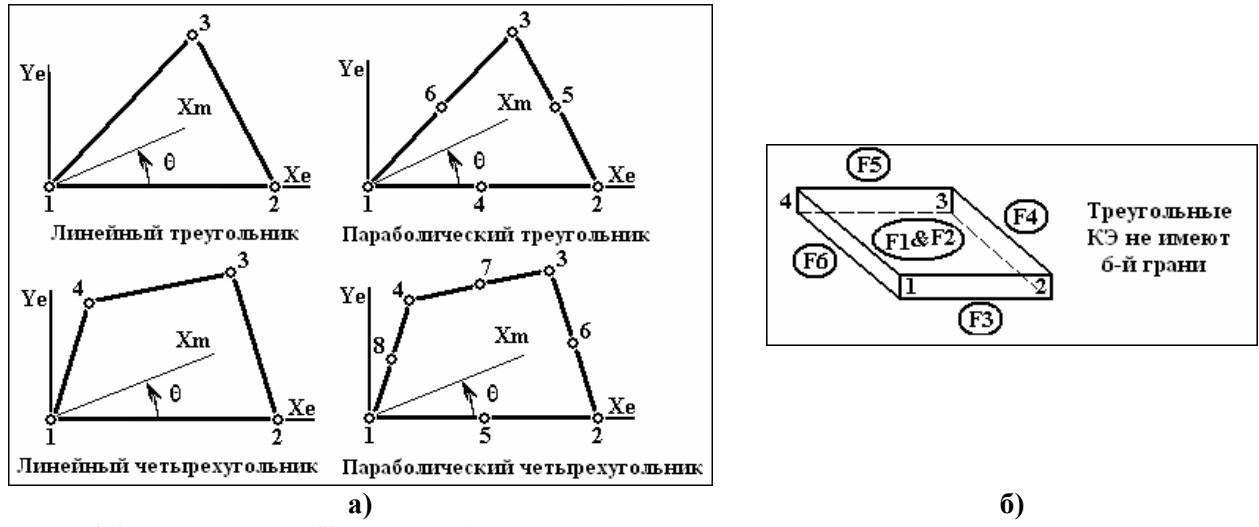

#### Рис.Д3.2. Двумерные КЭ: а) – шаблон нумерации узлов, угол ориентации свойств материала; б) – шаблон нумерации граней

При моделировании конструкций с помощью плоских элементов рекомендуется стремиться к тому, чтобы их форма приближалась к равносторонним треугольникам или четырехугольникам. В этом случае полученные результаты будут наиболее точными.

#### ДЗ.2.1. Элемент типа SHEAR PANEL (сдвиговая панель)

Плоский элемент, который воспринимает только сдвиговые усилия – тангенциальные силы, приложенные к граням элемента. Этот элемент может воспринимать также и нормальные силы, для учета которых используются дополнительные ребра жесткости, свойства которых задаются коэффициентами приведенной площади сечения.

*Применение*: используется для моделирования конструкций, содержащих очень тонкие упругие пластины, которые обычно подкрепляются дополнительными жесткостями.

Форма: 4-х узловой четырехугольник.

Внутренняя система координат: показана на рис.ДЗ.2-а.

Параметры: толщина, неконструкционная масса на единицу площади, коэффициенты приведенной площади сечения дополнительных ребер жесткости (F1, F2, F3 и F4).

#### Д3.2.2. Элемент типа MEMBRANE (мембранный)

Плоский элемент, воспринимающий нагрузки, действующие в плоскости элемента.

Применение: для моделирования очень тонких упругих пластин.

Форма: плоский 3-х узловой или 6-ти узловой треугольник, 4-х узловой или 8-ми узловой четырехугольник.

*Внутренняя система координат*: показана на рис.Д3.2-а. Установка нужного направления свойств материала осуществляется путем поворота оси ориентации материала **Xm**.

Параметры: толщина, неконструкционная масса на единицу площади.

#### ДЗ.2.3. Элемент типа BENDING ONLY (изгибный)

Плоский элемент, воспринимающий только изгибающие нагрузки.

Применение: для моделирования пластин, которые только изгибаются.

Форма: плоский 3-х узловой или 6-ти узловой треугольник, 4-х узловой или 8-ми узловой четырехугольник.

*Внутренняя система координат*: показана на рис.ДЗ.2-а. Установка нужного направления свойств материала осуществляется путем поворота оси ориентации материала **Хт.** 

Параметры: толщина, неконструкционная масса на единицу площади, параметр сгибающей жесткости, отступ от нейтральной линии до верхнего (**Top Fiber**) и нижнего (**Bottom Fiber**) волокон для расчета напряжений.

#### Д3.2.4. Универсальный оболочечный элемент типа PLATE

Комбинированный плоский оболочечный элемент. Этот элемент может воспринимать мембранную, сдвиговую и изгибающую нагрузки.

Применение: любые конструкции, состоящие из тонких пластин или оболочек.

Форма: плоский 3-х узловой или 6-ти узловой треугольник, 4-х узловой или 8-ми узловой четырехугольник.

Внутренняя система координат: показана на рис.Д3.2-а и рис.Д3.3. Установка нужного направления свойств материала осуществляется путем поворота оси ориентации материала **Xm**.

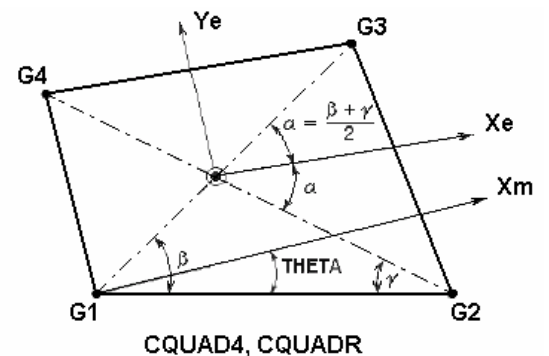

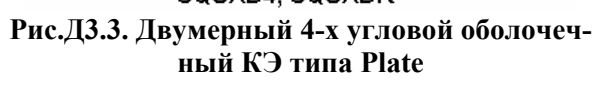

Параметры: толщина (как средняя по элементу, так и разная в каждом узле), неконструкционная масса на единицу площади, параметр изгибной жесткости, отношение толщины поперечного сдвига к толщине мембраны, изгибные, сдвиговые и мембранные параметры материала (в большинстве случаев одинаковые), отступ от нейтральной линии до верхних и нижних волокон для расчета напряжений.

*Примечание: в* случае переменной толщины в каждом узле КЭ можно задавать раз-

ную толщину оболочки. Но можно использовать и более простой вариант – вводить усредненную толщину элемента **T1**.

- 208 -

#### ДЗ.2.5. Элемент типа LAMINATE (слоистый)

Подобный элементу типа **PLATE**, за исключением того, что этот элемент состоит из одного или нескольких слоев: *layer* (см. рис.ДЗ.4). Каждый из слоев может иметь свои параметры материала. NX Nastran допускает использование элементов, включающих в себя до 90 слоев обычных и 180 – симметричных.

*Применение*: обычно – для моделирования многослойных композитных пластин и оболочек.

Форма: плоский 3-х узловой или 6-ти узловой треугольник, 4-х узловой или 8-ми узловой четырехугольник.

Внутренняя система координат: аналогична элементам типа PLATE. Установка нужного направления свойств материала осуществляется путем поворота оси ориентации свойств материала Xm. Кроме того, оси ориентации свойств материала для каждого из слоев могут быть повернуты в плоскости XY элемента на разные углы.

Параметры: для каждого слоя задаются: материал, угол ориентации свойств материала и толщина слоя. Кроме этого вводятся общие данные: расстояние от нейтральной плоскости до нижней поверхности, неконструкционная масса на единицу площади, допустимые относительный сдвиг между слоями и избирается одна из теорий разрушения.

Д3.2.6. Элемент типа PLANE STRAIN (плоская деформация)

Это двухосный плоский элемент. С его помощью формируются двумерные модели конструкций, работающие одинаково в каждом своем поперечном сечении (условие плоских деформаций), и благодаря этому пространственная задача сводится к плоской.

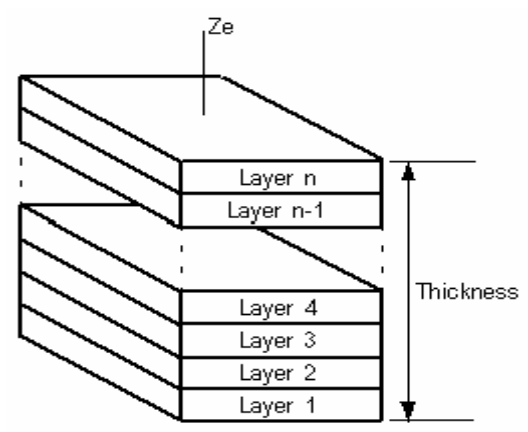

Рис.ДЗ.4. Слоистый КЭ

*Применение*: моделирование толстостенных объемных тел с постоянным поперечным сечением.

Форма: элемент изображается на экране в виде плоскости, но на самом деле описывает поперечное сечение объемного тела. Использование треугольников при разбивке сечения эквивалентно использованию объемных элементов типа пятигранной призмы; четырехугольные плоские элементы соответствуют объемным элементам типа шестигранной призмы. При заполнении сеткой конечных элементов плоских сечений можно использовать 3-х узловые или 6-ти узловые треугольники, 4-х узловые или 8-ми узловые четырехугольники.

Внутренняя система координат: аналогична элементам типа PLATE. Установка нужного направления свойств материала осуществляется путем поворота оси ориентации свойств материала Xm.

*Параметры*: толщина и расстояние от нейтральной линии до верхнего и нижнего волокон (обычно не используется), неконструкционная масса на единицу площади.

#### ДЗ.2.7. Осесимметричный оболочечный элемент типа AXISYMMETRIC SHELL

Осесимметричный оболочечный КЭ представляет собой двумерный элемент для моделирования сечений осесимметричных оболочек.

*Применение*: моделирование осесимметричных оболочек с осесимметричными закреплениями и нагрузками.

Форма: 2-х узловые (1-го порядка аппроксимации) или 3-х узловые (параболические) элементы изображаются в виде линии, но на самом деле представляют собой поверхности вращения.

Внутренняя система координат: совпадает с глобальной: X – радиальная ось, Z – ось вращения (для ABAQUS – ось Y вместо Z).

Параметры: толщина.

#### ДЗ.2.8. Графический элемент типа PLOT ONLY

Этот элемент не предназначен для моделирования элементов конструкции. Он не имеет жесткости и массы.

*Применение*: в графических целях, для графического представления частей конструкции, которые не будут подвергаться анализу, но могут помочь в визуализации модели. Еще применяются во вспомогательных целях самой программой для передачи поверхностной нагрузки на трехмерные КЭ.

Форма: треугольная или четырехугольная.

Внутренняя система координат: отсутствует.

Параметры: отсутствуют.

# ДЗ.З. Пространственные (объемные, трехмерные) конечные элементы

Все элементы этого типа используются при формировании трехмерных моделей объемных конструкций. Все элементы этого типа обеспечивают получение более подробных и точных результатов расчета, но требуют больших затрат времени и усилий при моделировании и анализе модели.

#### ДЗ.З. 1. Осесимметричный элемент типа AXISYMMETRIC

Осесимметричный КЭ представляет собой двумерный элемент для моделирования сечений объемных осесимметричных тел вращения.

Осесимметричные КЭ могут быть сгенерированы в плоскостях **XY** или **XZ** базовой системы координат, поскольку в препроцессоре предусмотрена возможность автоматического приведения модели в нужную для получения правильного решения плоскость (в NX Nastran это плоскость **XZ**). Для разных программ в **Help** есть таблица.

| Программа            | Глобальная площадь модели | Радиальное направление<br>(ось) |
|----------------------|---------------------------|---------------------------------|
| NASTRAN              | XZ                        | Х                               |
| FEMAP Structural     | XZ                        | Х                               |
| MSC/pal & CDA/Sprint | XZ                        | Х                               |
| STARDYNE             | XY                        | Х                               |
| ANSYS                | XY                        | Х                               |
| COSMOS               | XY                        | Х                               |
| ALGOR, mTAB & SAP    | YZ                        | Y                               |
| WECAN                | XY                        | Х                               |
| ABAQUS               | XY                        | Х                               |
| MARC                 | XY                        | Y                               |
| LS-DYNA3D            | XY                        | Х                               |

Примечание. В NX Nastran для решения осесимметричных задач используются только параболические треугольные элементы с узлами на серединах сторон, но пользователь может применять при генерации сетки и любые другие формы элементов, поскольку препроцессор FEMAP перед выполнением анализа автоматически превращает их в элементы нужного вида.

*Применение*: моделирование осесимметричных объемных тел с осесимметричными закреплениями и нагрузками.

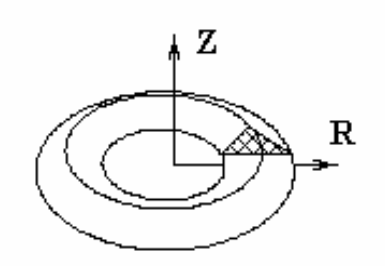

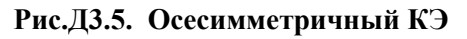

Форма: элементы изображаются на плоскости в виде 3-х или 6-ти узловых треугольников, но на самом деле представляют собой осесимметричные кольца (см. рис.Д3.5).

Внутренняя система координат: см. рис.ДЗ.2. Для задачи ориентации свойств материала используется угол поворота оси **Xm**. Нужно обратить внимание на различия в отсчете углов для осесимметричных и двумерных КЭ. В

-210-

случае осесимметричной задачи углы отсчитываются относительно глобальной (базовой) системы координат, а не от первой грани элемента, как это было в двумерных КЭ.

Параметры: отсутствуют.

ДЗ.З.2. Объемный элемент типа SOLID

Трехмерный объемный элемент (см. рис.Д3.6).

Применение: моделирование любых трехмерных конструкций.

Форма: 4-х узловой тетраэдр, 6-ти узловая пятигранная призма, 8-ми узловой гексаэдр, 10-ти узловой тетраэдр, 15-ти узловая пятигранная призма и 20-ти узловой гексаэдр.

*Внутренняя система координат*: может быть привязана к каких-нибудь узлам или приводиться в соответствие с глобальной (базовой) системой координат.

Параметры: оси ориентации свойств материала, порядок интегрирования.

Примечание: для задания нагрузки в виде давления необходимо указывать номер грани элемента. На рис.ДЗ.6 показана нумерация граней для всех разновидностей элементов типа **SOLID**. Обозначены номера символами от **F1** до **F6** (обведены окружностями). Положительное давление всегда считается направленным к центру элемента.

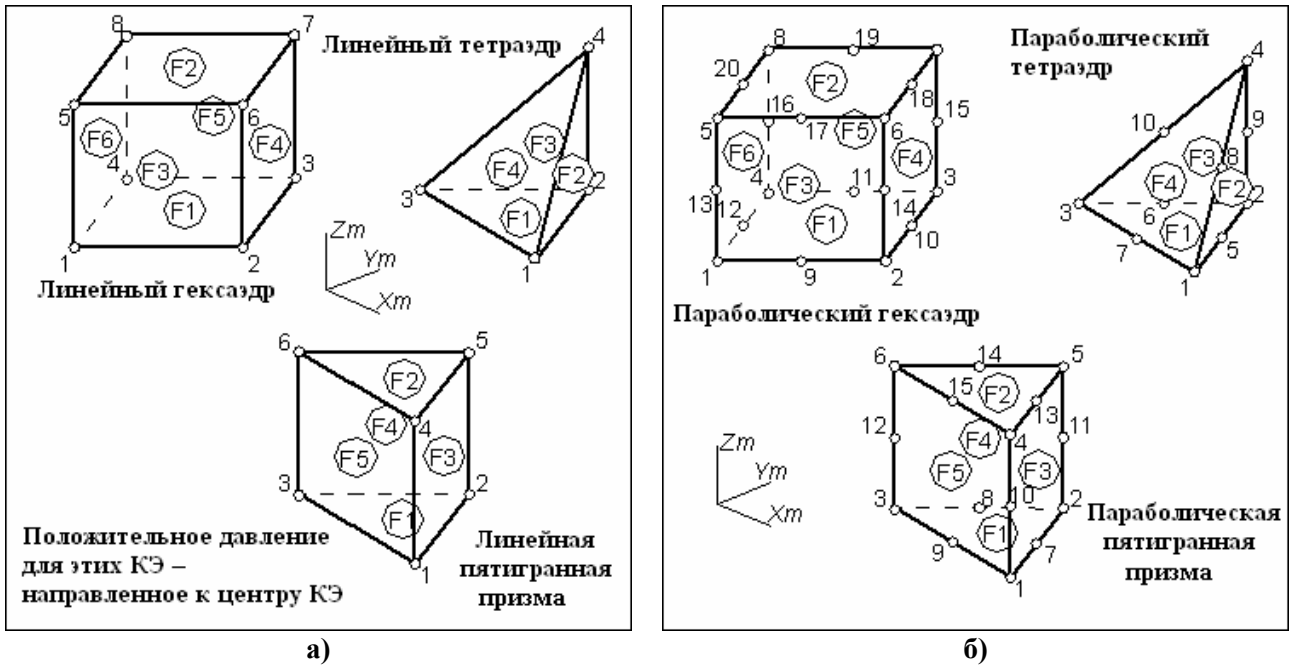

Рис.ДЗ.6. Трехмерные КЭ и шаблоны нумерации узлов и поверхностей: а) – первого (линейные) и б) – второго (параболические) порядка аппроксимации

## ДЗ.4. Другие конечные элементы

Эта категория элементов позволяет задавать сосредоточенные массы, жесткие связи и жесткости в общем виде (матрицы жесткости).

#### ДЗ.4.1. Элемент типа MASS

Обобщенный трехмерный массовый и/или инерционный элемент, который размещается в узле конечно-элементной сетки. Центр масс можно сдвинуть относительно узла. Более общей формой этого элемента является элемент типа MASS MATRIX (матрица масс).

*Применение*: для моделирования частей конструкций, что имеют массу, но не имеют жесткости.

Форма: точка, соединенная с одним из узлов сетки.

Внутренняя система координат: согласуется с указанной системой координат.

Параметры: массы (Mx, My, Mz), моменты инерции (Ixx, Iyy, Izz, Ixy, Iyz, Izx), сдвиг центра масс относительно узла, эффективный диаметр (для задачи теплопроводности).

## ДЗ.4.2. Элемент типа MASS MATRIX

Обобщенный трехмерный массовый и/или инерционный элемент. Массовые и инерци-

онные параметры записываются в виде матрицы масс размером 6х6. Часто проще использовать элемент типа **MASS**.

*Применение*: для моделирования частей конструкций, что имеют массу, но не имеют жесткости.

Форма: точка, соединенная с одним из узлов сетки.

Внутренняя система координат: согласуется с указанной системой координат.

Параметры: верхняя треугольная часть матрицы масс размерностью 6х6.

#### Д3.4.3. Элемент типа RIGID

Моделирует два варианта связей: Во-первых, абсолютно жесткая связь между избранным "головным" узлом и одним или несколькими другими узлами. Во-вторых, интерполирует жесткость от "головного" узла к другим узлам КЭ. **Внимание**: NX Nastran допускает использование не более 12-ти узлов в одном КЭ этого типа.

Применение: моделирование связей, которые являются очень жесткими по сравнению с другими элементами конструкции, например, чтобы сделать какую-то плоскость неизменной (жесткой) в некоторых направлениях. Используется также для соединения между собой элементов, имеющих разное количество степеней свободы в узле. Еще передает приложенное к "головному" узлу граничное условие (силу, перемещение и т.п.) на другие узлы КЭ.

Форма: один "головной" узел, соединенный с дополнительными узлами (от 1 до 12).

*Внутренняя система координат*: отсутствует. Работа элемента связана с заданными узловыми степенями свободы.

Параметры: отсутствуют.

#### ДЗ.4.4. Элемент типа STIFFNESS MATRIX

Обобщенный элемент жесткости. КЭ этого типа задается в виде матрицы жесткости размерностью 6х6, которая может быть симметрично приложена (расширенная до размера 12x12) до двух узлов сетки.

*Применение*: моделирование связей необходимой жесткости между двумя узлами в случае, если эти связи не могут быть адекватно смоделированы с помощью элементов других типов.

Форма: изображается линией. На самом деле конкретной формы не имеет.

Внутренняя система координат: зависит от количества степеней свободы в узле.

Параметры: верхняя треугольная часть матрицы жесткости размерностью 6х6.

#### ДЗ.4.5. Контактный элемент типа SLIDE LINE

Контактный элемент, позволяющий задавать исходными данными параметры трения и жесткости между поверхностями в зоне контакта. Для определения контактирующих поверхностей с помощью элементов этого типа задаются наборы главных (Master) и зависимых (Slave) узлов.

*Применение*: моделирование взаимодействия между контактирующими (со скольжением) поверхностями двух тел.

*Форма*: изображается в виде линий между главными и зависимыми узлами.

Внутренняя система координат: отсутствует. Все связано с системой координат узлов.

Параметры: ширины контактирующих поверхностей, масштабный множитель жесткости, жесткость контакта без скольжения и статический коэффициент трения.

## Д3.4.6. Элемент типа WELD

Этот элемент (WELD – сваривание) позволяет соединить КЭ, узлы или группы узлов с помощью стрежня указанного диаметра.

*Применение*: моделирование пятна сварки (точечного сваривания). Соединяет две группы объектов (КЭ, узлы или группы узлов).

Форма: изображается в виде линии.

Внутренняя система координат: отсутствует. Все связано с системой координат узлов.

Параметры: диаметр пятна сваривания, опция признака пятна сваривания ("Spot Weld"), опция: удалить (или нет) наборы степеней свободы ("Eliminate M-Set DOF").

# Д3.5. Примечания

Довольно часто еще при генерации КЭ необходимо уменьшить количество степеней свободы в каждом узле КЭ. В общем случае их шесть: три для перемещений узлов (TX, TY, TZ для декартовой системы координат или TR, TT, TZ для цилиндрической и сферической) и три для вращений узлов вокруг осей, что проходят через узел (RX, RY, RZ или RR, RT, RZ для указанных выше систем координат соответственно). Для этого в FEMAP предусмотрена диалоговая панель "Node Parameters", вызываемая из диалоговой панели "Automesh ...". В других местах эти шесть степеней свободы могут обозначаться цифрами 123456 соответственно.

Для одномерных КЭ на панели "Curve Mesh Attribute", вызывающейся командой Mesh→Mesh Control→Attributes Along Curve..., есть кнопка "Releases...", позволяющая изменять количество степеней свободы КЭ на разных его концах, причем они обозначаются как 123456/123456: левая часть – для узлов первого конца, правая часть – для второго.